## REX-CBS51 Windows95 での導入の手引き

本書は REX-CBS51 を Windows95 上で導入するための手引書です。

導入に際して、以下の注意書きをよくお読みなった上で作業を進めてください。

導入に関するご注意

本手引書に記載されているインストール方法に関してのご質問は、弊社では一切お受け致しません。 また、導入に際して発生した如何なる問題に対しても、弊社では一切の責任を負いかねますので 予めご了承ください。

動作環境(下記条件を満たしていない場合インストールできません)

- ・PCI および ISA バスを搭載した PC/AT 互換機
- ・PCI BIOS 2.1をサポートしている機種
- ・Windows95のバージョンが950B以降のもの
- ・REX-CBS51 インストール以前に PC カードスロットを使用していない環境

インストール方法

(1) 対応している PCI BIOS の確認

パソコン本体のマニュアル等で、REX-CBS51をインストールしようとしている本体が「PCI BIOS 2.1」に対応しているかどうかを確認します。

自作機の場合は、マザーボードの説明書などをご確認ください。

(PCI BIOS 2.1 に対応していない場合、インストールできません)

(2)「IRQ ステアリング」と「IRQ ルーティング」の設定状態確認

「マイコンピュータ」アイコンをマウスの右ボタンでクリックし、デバイスマネージャー画面を開きます。

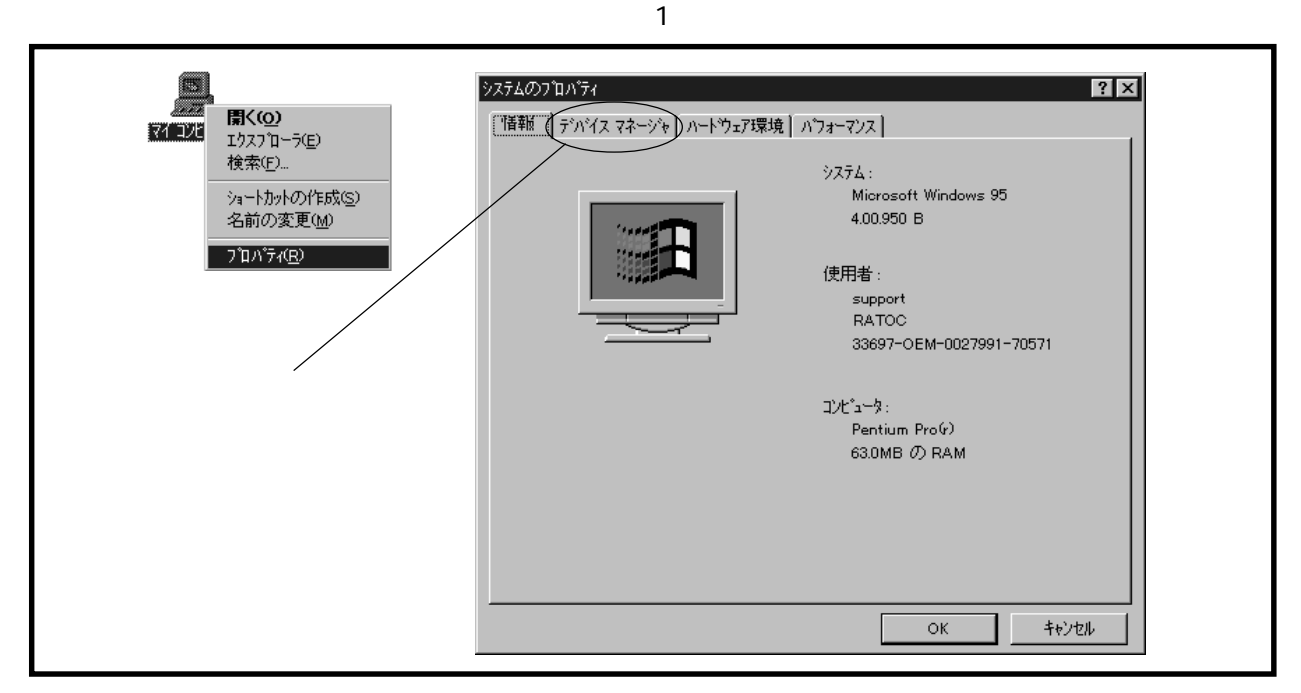

| 情報 | デバイス マネージャ                                                                                                    | ?│ハートウェア環境                          | パフォーマンス |   |       |  |
|----|----------------------------------------------------------------------------------------------------|-------------------------------------|---------|---|-------|--|
| ۲  | 種類別に表示①                                                                                                    | 0                                   | 接続別に表示の | © |       |  |
|    | コンピュータ<br>一〇 CD-ROM<br>〇〇 キーボード<br>第 スクトライフ<br>ディスクトライフ<br>ディスクトライフ<br>アレード ディスク<br>・<br>マクス<br>・<br>マクス<br>・<br>マクス<br>・<br>マクス<br>・<br>マクス | でつゆ<br>コントローラ<br>ク コントローラ<br>& LPT) |         |   |       |  |
|    | לים איז איז איז איז איז איז איז איז איז איז                                                                                                  | 更新(F)                               | 除       | e | 印刷(N) |  |

図2 「システムのプロパティ」内の「デバイスマネージャー」項目画面

図2の画面において「システムデバイス」の項目を開きます。次に、図3のように システムデバイスの一覧が表示されたら「PCIバス」項目を開きます。

| (情報 | ዝጥ 71<br>ምንጥሻス マネージャ                                                                                                    | ハートウェア環境   ハ                                                                                                    | <sup>*</sup> フォーマンス                                                                                       |                             |  |
|-----|----------------------------------------------------------------------------------------------------|----------------------------------------------------------------------------------------------------|----------------------------------------------------------------------------------------------------|-----------------------------|--|
| e   | 種類別に表示①                                                                                                    | ○ 接紙                                                                                                    | 売別に表示( <u>c</u> )                                                                                         |                             |  |
| Đ   | <ul> <li>システム デ<sup>ハ</sup>バイス</li> <li>DMA コンド</li> <li>DMA コンド</li> <li>Intel 8237</li> <li>Intel 8244</li> <li>Intel 8244</li></ul> | 1-ラ<br>IAB/EB POI to ISA<br>IAB/EB Power Mai<br>BSX Pentium() II P<br>BBX Pentium() II P<br>device<br>アンド フレイ エミュレータ、<br>ング用 IRQ ホルター<br>パワーマネジメント サホ<br>OS/リアル タイム クロック<br>ーカー<br>ト | , bridge<br>nagement Controlle<br>rocessor to AGP C<br>rocessor to PCI bri<br>用 I/O リート <sup>o</sup> データオ | r<br>ontroller<br>dge<br>°h |  |
|     | 7 <sup>°</sup> II.N°77( <u>R</u> )                                                                                                    | 更新( <u>F</u> )                                                                                                    | 削除( <u>E</u> )                                                                                            | 印刷(N)                       |  |
|     |                                                                                                    |                                                                                                    | OK                                                                                                    |                             |  |

図3「システムデバイス」一覧表示

「PCIバスのプロパティ」画面内の「IRQステアリング」タブをクリックし、図4の 画面を表示させます。

| 情報   設定 (IRQ ステアリンク      | []] ドライバ[ リンース ]<br> |
|--------------------------|----------------------|
|                          |                      |
| ▼ IRQ のステアリンかを使う@        | <u>s</u> )           |
| 📄 PCIBIOS 2.1 コールから I    | IRQ テーフルを取得する        |
| 1000 JL こうかの1285         | 標準に設定( <u>D</u> )    |
| IRQ ステアリンケが使用可           | 能になりました。             |
| IRQ テープルが MS IRQ /<br>た。 | ルーティングの仕様から読み取られまし   |
| IRQ ミニホート データの処理         | 理が正常に完了しました。         |
| IRQ にボートの読み込み            | が正常に完了しました。          |
|                          |                      |
|                          |                      |

図4 「PCI バスのプロパティ」内「IRQ ステアリング」設定画面

上記図4では次の項目を確認します。

- 1.「IRQのステアリングを使う」項目にチェックマークが入っているか。
- IRQ ルーティングの状態」テキストボックスの内容を確認し、図4の ように「IRQ ステアリングが使用可能になりました」と表示されている ことを確認。

もし、上記(2)が使用可能状態でない場合「PCI BIOS 2.1 コールから IRQ テーブルを 取得する」項目にチェックを入れ、その後「OK」ボタンをクリックし「PCI バスの プロパティ」画面を閉じます。

(3) INF ファイルのコピー作業

下記ファイルのバックアップコピーを作成します。

・¥WINDOWS¥INF¥ ディレクトリ内の「PCMCIA.INF」ファイル

(4)「PCMCIA.INF」ファイルの編集作業

「PCMCIA.INF」ファイルをメモ帳などで開き、次の記述行を検索します。

[Ricoh]

;%PCI¥VEN\_1180&DEV\_0466.DeviceDesc%=CARDBUS,PCI¥VEN\_1180&DEV\_0466

上記の記述が見つかったら、次のように変更します。

・「;%PCI」記述の先頭にある「;」(セミコロン)を削除します。

・「DEV\_0466」を「DEV\_0478」へ変更します。(2ヶ所とも)

変更後の記述は下記のようになります。

[Ricoh] %PCI¥VEN\_1180&DEV\_0478.DeviceDesc%=CARDBUS,PCI¥VEN\_1180&DEV\_0478

次に、下記記述行を検索します。

PCI¥VEN\_1180&DEV\_0466.DeviceDesc= " Ricoh <u>RLC466</u> CardBus Controller "

上記の記述が見つかったら、次のように変更します。

・「DEV\_0466」を「DEV\_0478」へ変更します。

・「Ricoh RLC466...」を「Ricoh RL/RB5C478...」へ変更します。

変更後の記述は下記のようになります。

PCI¥VEN\_1180&DEV\_0478.DeviceDesc= " Ricoh RL/RB5C478 CardBus Controller "

変更した値を保存し、編集を終了します。

ここまでの作業が完了したら、Windowsを終了し、パソコンの電源を落とします。

(5) REX-CBS51 の取り付け

REX-CBS51のユーザーズマニュアルに従い、REX-CBS51をパソコン本体に取り付けます。

(6) 電源投入と自動インストールの確認

REX-CBS51の取り付け作業が完了したら、パソコン本体の電源を投入します。 しばらくすると、「新しいハードウェア…」の画面が表示され、REX-CBS51 関連の インストール作業が自動的に開始されます。

環境によっては、インストール作業中に図5のような警告画面が表示される場合が あります。その際はWindows95のCD-ROMをドライブにセットするか、あるいは Windows95の圧縮イメージファイルが格納されているディレクトリを指定し、イン ストール作業を続行します。

| 新しいい | -ドウェア                                                 | ×                     |
|------|-------------------------------------------------------|-----------------------|
|      | Windows 95 CD-ROM 上のファイル carddrv.exe が<br>見つかりませんでした。 | ОК                    |
|      | Windows 95 CD-ROM を選択したドライアミンれ<br>て、[OK] を押してください。    | <u>++&gt;&gt;tell</u> |
|      |                                                       | スキッフ <u>(S</u> )      |
|      | ファイルのユビー元( <u>C</u> ):                                | 〕                     |
|      |                                                       | 参照( <u>B</u> )        |
|      |                                                       |                       |

図5 インストールに必要なファイルの要求画面

## (7) デバイスマネージャでの状態確認

Windowsによる自動インストール作業が完了したら、デバイスマネージャー画面を 開きます。

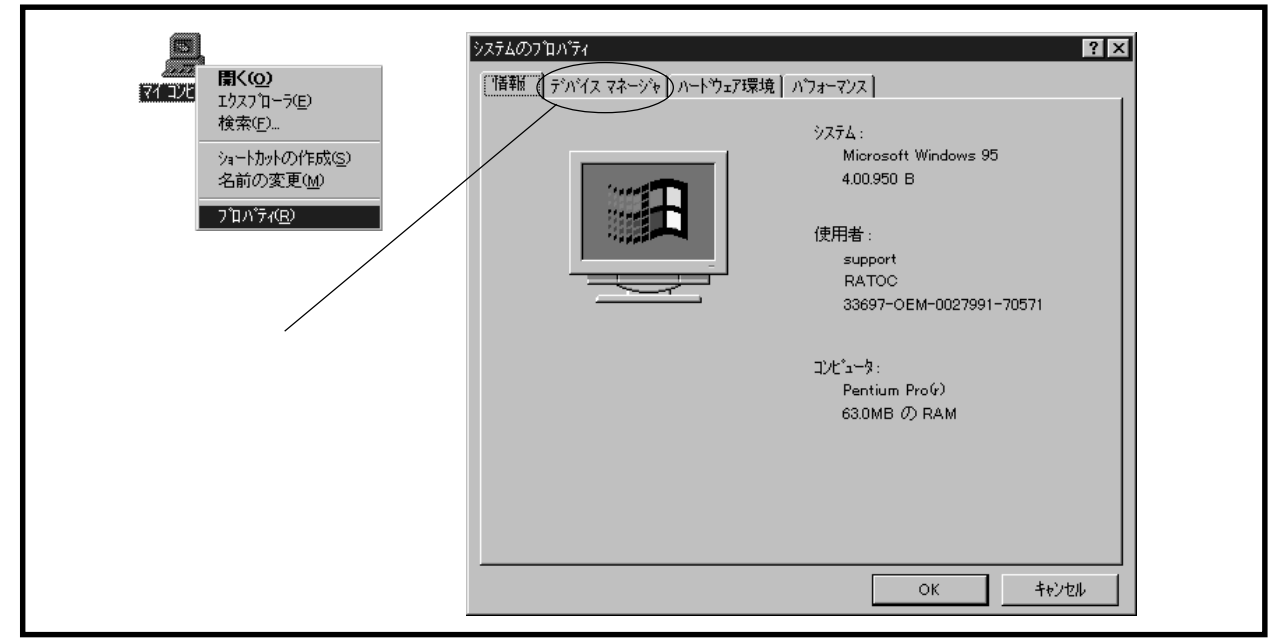

図6「システムのプロパティ」画面

下記図7の画面で「PCMCIA」項目をオープンし、その下に

「Ricoh RL/RB5C478 CardBus Controller」が2つあることを確認した後、さらにその項 目をダブルクリックします。

| <b>悻</b> 割' | a デバイス マネージャ ハートウェア環境 ハウォーマンス                                  |
|-------------|----------------------------------------------------------------|
| 0           | ●種類別に表示① ○ 接続別に表示②                                             |
| F           | → ⊐)ℓ°₃−9                                                      |
|             | 田小型 CD-ROM<br>日                                                |
|             | Ricoh RL/RB5C478 CardBus Controller                            |
|             | Ricoh RL/RB5C478 CardBus Controller                            |
|             | □                                                              |
|             | ■ → → → → → → → → → → → → → → → → → → →                        |
|             | דיק דיז גרייע דיין דיין דיין דיין דיין דיין דיין ד             |
|             | 亩-号 ハード ディスクロンローラ<br>□ ● コロ-+* ディスクロンはローラ                      |
|             | ±~== /H% = / 1// 1/H=/<br>±                                    |
|             | - 5 voz                                                        |
|             |                                                                |
|             |                                                                |
|             | プロバティ( <u>B</u> ) 更新( <u>F</u> ) 削除( <u>E</u> ) 印刷( <u>N</u> ) |
|             |                                                                |
|             |                                                                |

図7 カードバスコントローラ(REX-CBS51)有無の確認

下記図8のプロパティ画面が表示されたら、「デバイスの使用」覧を確認し「このハードウェア環境で使用不可にする」の部分にチェックされている場合、ここのチェックマークを外し「OK」ボタンをクリックします。

| 情報 トライバ                                | r[ リソース ]                        |                      |       |
|----------------------------------------|----------------------------------|----------------------|-------|
| Ri                                     | coh RL/RB5C478 C                 | ardBus Controller    |       |
| デバイスの種類                                | 題: PCMCIA ソク                     | ット                   |       |
| 製造元:                                   | RICOH                            |                      |       |
| ハートウェアのハ                               | ∿−ジョン: 003                       |                      |       |
| <sub>ロ</sub> デバイスの物                    | 犬態                               |                      |       |
| このデバ                                   | イスは正常に動作して                       | します。                 |       |
| - デバイスの(<br><u>-</u> 戸<br>戸 三の<br>戸 すべ | 使用<br>ハートウェア環境で使用<br>てのハートウェア環境で | <u>不可にする</u><br>使用する |       |
|                                        |                                  |                      |       |
|                                        |                                  | OK                   | キャンセル |

図8 Ricoh RL/RB5C478 CardBus Controller のプロパティ

下記図9のような「PCカードウィザード」が起動しましたら、そのまま「次へ」を
 クリックします。次の質問にもそのまま「次へ」をクリックします。
 3つ目の画面で「PCカードウィザードが終了しました」と表示されますので「完了」
 をクリックします。
 図9 PCカードウィザード画面

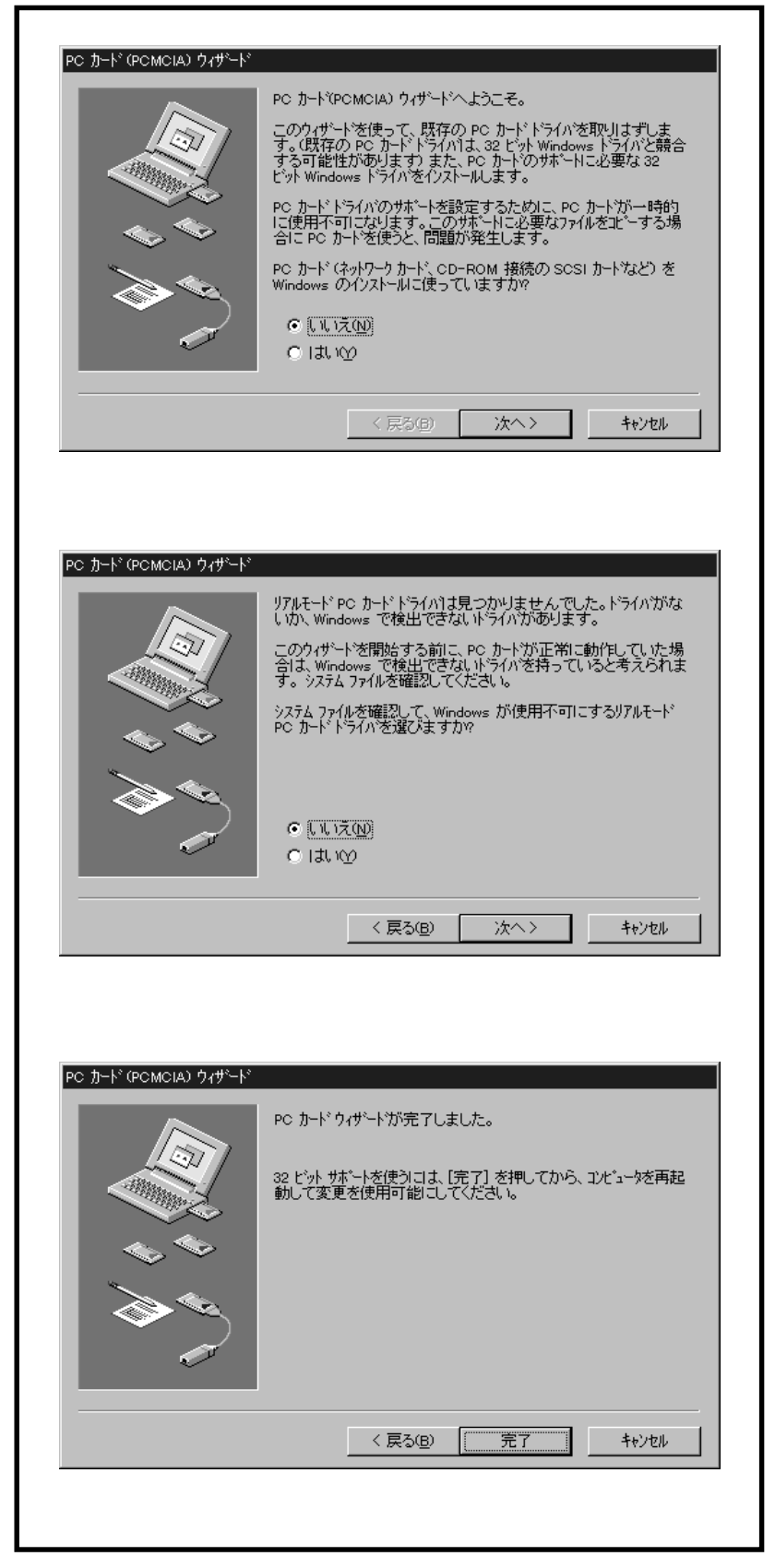

下記図10のメッセージが表示されたら「いいえ」を選択し、デバイスマネージャー 画面に戻ります。

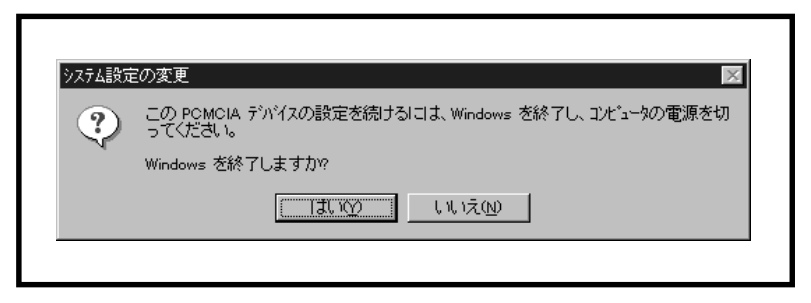

図 10 Windows 終了確認画面

6ページ図7の状態に戻りますので、続けてもう1方の「Ricoh RL/RB5C478 CardBus Controller」をダブルクリックし、同様に作業を進め、同じように上記図10の画面が出た ら、今度は「はい」を選択し、Windowsを終了すれば、インストール作業は完了です。 次にパソコンを起動した時点より、REX-CBS51が使用可能となります。